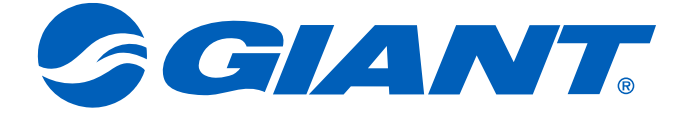

# NeosGPS Instrukcja obsługi

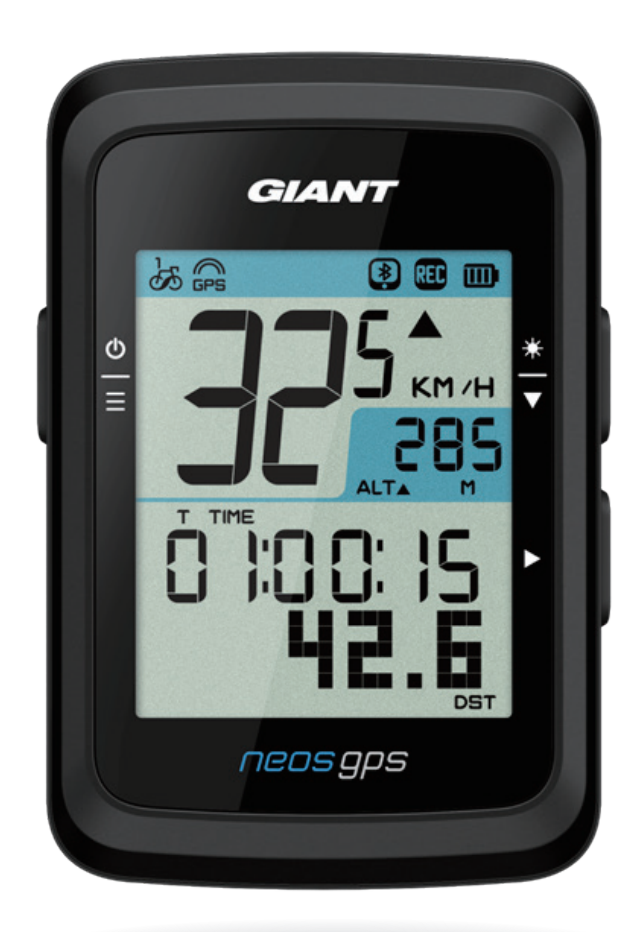

# Spis treści

#### Wprowadzenie......3

| Prezentacja przycisków      |
|-----------------------------|
| NeosGPS3                    |
| Ponowne uruchamianie        |
| NeosGPS3                    |
| Akcesoria4                  |
| Ikona stanu4                |
| Krok 1: Ładowanie NeosGPS 5 |
| Krok 2: Włączanie NeosGPS 5 |
| Krok 3: Ustawienia          |
| początkowe5                 |
| Krok 4: Łączenie z          |
| sygnałem satelity6          |
| Krok 5: Rozpoczęcie         |
| jazdy z NeosGPS6            |
| Krok 6: Udostępnianie       |
| zapisów6                    |
| Synchronizacja zapisów z    |
| aplikacją Giant NeosTrack7  |

#### Ustawienia ..... 10

| Jednostki miary10            | С |
|------------------------------|---|
| Wyświetlanie czasu 10        | С |
| Kalibracja funkcji wysokości |   |
| nad poziomem morza1          | 1 |
| Rozpoczęcie jazdy rowerem 1  | 1 |
| Włączenie GPS12              | 2 |
| Parowanie czujnika 12        | 2 |
| Usuwanie zapisów 13          | 3 |
| Ustawienie licznika          |   |
| kilometrów 13                | 3 |

| Zaawansowane                 |
|------------------------------|
| ustawienia aplikacii         |
| Giant NeosTrack              |
| Informacie o liczniku        |
| Kalibracia funkcii wysokości |
| nad poziomem morza 15        |
|                              |
| Inteligentne                 |
| powiadomienia16              |
| Załacznik 17                 |
| Specyfikacje                 |
| Instalacia NeosGPS           |
| Instalacia inteligentnego    |
| czujnika predkości/kadencij  |
| (opcionalny)                 |
| Instalacia inteligentnego    |
| pasa monitorowania tetna     |
| (opcionalny)                 |
| Średnica, rozmiar i obwód    |
| opony 21                     |
| Podstawowa konserwacia       |
| NeosGPS 22                   |
| Informacie cyfrowe 23        |
| Oznaczenie Deklaracii        |
| warunku obecności            |
| substancii obietych o        |
| araniczoniami 24             |
| yrariiczeriiarii             |

# **Ostrzeżenie**

Przed rozpoczęciem jakiegokolwiek treningu należy się skonsultować z lekarzem. Należy przeczytać dokument "Informacje dotyczące gwarancji i bezpieczeństwa", dostarczony z posiadanym produktem.

# Wprowadzenie

W tej części znajduje się objaśnienie procedury podstawowych ustawień, przed użyciem NeosGPS.

#### Prezentacja przycisków NeosGPS

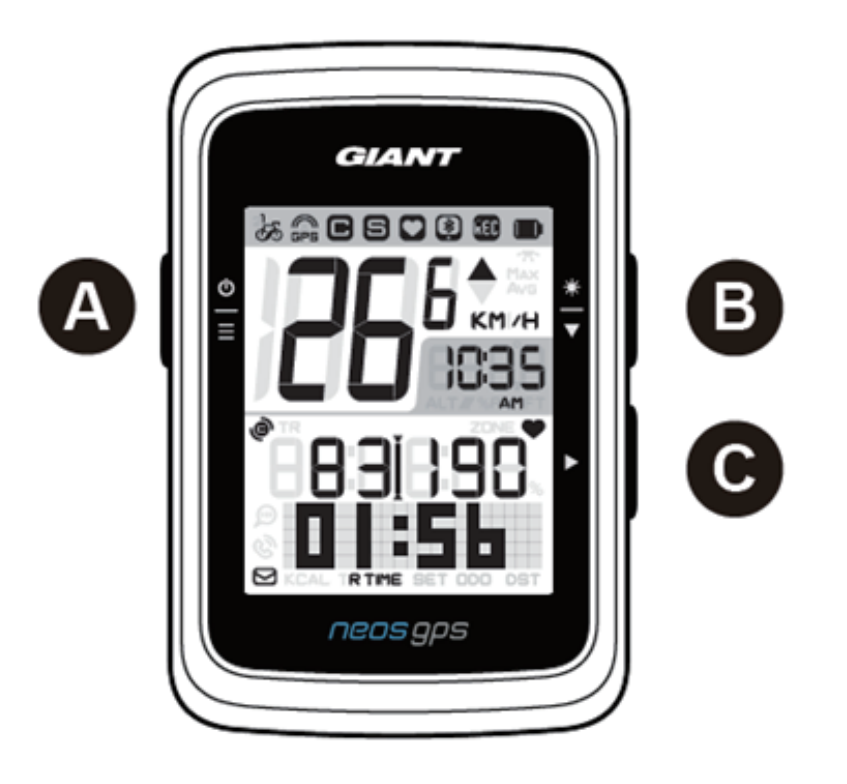

#### A Zasilanie/OK ( $\stackrel{\Phi}{\equiv}$ )

- Naciśnij, aby włączyć urządzenie.
- Naciśnij i przytrzymaj, aby wyłączyć urządzenie.
- Naciśnij, aby przejść do/opuścić stronę "Menu".
- C Zmień stronę (►)
  - Naciśnij ten przycisk, aby rozpocząć zapis w trybie swobodnej jazdy na rowerze.
  - Naciśnij, aby zatrzymać zapisywanie w trybie logowania do danych ćwiczenia.
  - Naciśnij przycisk W DÓŁ w celu przejścia do lub zatwierdzenia opcji na stronie "Menu".

#### 🖪 Podświetlenie/Strona ( 🗮 )

- Naciśnij i przytrzymaj, aby włączyć/wyłączyć podświetlenie.
- Naciśnij przycisk W DÓŁ w celu przewinięcia w dół opcji na stronie "Menu".
- Naciśnij przycisk W DÓŁ w celu przełączenia pomiędzy stronami licznika w trybie "Licznik".
- Strona w górę/w dół: Naciśnij, aby wyświetlać strony jazdy rowerem w trybie informacji.

#### Ponowne uruchamianie NeosGPS

Naciśnij i przytrzymaj przyciski ( $\stackrel{0}{\equiv} / \stackrel{*}{\clubsuit} / \triangleright$ ) w celu ponownego uruchomienia NeosGPS.

#### Akcesoria

Urządzenie NeosGPS jest dostarczane z następującymi akcesoriami:

Kabel ładowania USB
 Element do montażu na rowerze

Akcesoria opcjonalne obejmują:

- CZUJNIK TĘTNA GIANT (410000075)
- Uchwyt montażowy RideSync/ Garmin i Gopro dla okrągłych kierownic o średnicy 31,8mm (410000072)
- Uchwyt montażowy RideSync/Garmin i Gopro dla kierownic Contact SLR Aero (410000073)

#### Ikona stanu

| Ikona                    | Instrukcje                     | Ikona                 | Instrukcje                          | Ikona | Instrukcje                     |
|--------------------------|--------------------------------|-----------------------|-------------------------------------|-------|--------------------------------|
| Rower jest teraz używany |                                |                       | Ustawienia                          | Paro  | wanie akcesoriów               |
| ්න්                      | Rower 1                        | DST                   | DST Czas letni                      |       | Sparowany czujnik<br>tętna     |
| ින්                      | Rower 2                        | · <b>*</b> ·          | Podświetlenie                       | 9     | Sparowany czujnik<br>prędkości |
| Stan                     | sygnału GPS                    | AM<br>PM              | AM<br>PM                            | e     | Sparowany czujnik<br>kadencji  |
| X<br>GPS                 | Brak sygnału<br>(nie ustalony) |                       | Wybierz 12 lub 24<br>godzinny zegar |       | Zapisywanie danych<br>jazdy    |
| GPS                      | Słaby sygnał                   | Informacje o liczniku |                                     | *     | Podłączone<br>Bluetooth        |
| GPS                      | Dobry sygnał                   | ▲%                    | Nachylenie                          |       |                                |
| Stan nał                 | adowania baterii               | ALT                   | Łącznie pod górę                    |       |                                |
|                          | Pełne naładowanie              | ALT▼                  | Łącznie w dół                       |       |                                |
|                          | Naładowanie<br>baterii OK      | R TIME                | Czas jazdy                          |       |                                |
|                          | Słabe naładowanie<br>baterii   | <b>T</b> TIME         | Czas trasy                          |       |                                |
| Inteligent               | ne powiadomienia               | ODO                   | Licznik kilometrów                  |       |                                |
|                          | Powiadomienie o<br>wiadomości  | Max                   | Maksymalna<br>wartość               |       |                                |
| R)                       | Powiadomienie o<br>połaczeniu  | Avg                   | Średnia wartość                     |       |                                |
|                          | Powiadomienie o<br>e-mail      |                       |                                     |       |                                |

#### Uwaga:

- Podczas parowania zaczną świecić ikony akcesoriów na pasku stanu.
- Gdy bateria zostanie rozładowana, zacznie migać symbol baterii ( ).

### Krok 1: Ładowanie NeosGPS

Wyjmij kabel USB z opakowania i podłącz NeosGPS do komputera w celu automatycznego naładowania. Wykonaj ładowanie przez co najmniej 4 godziny. Po pełnym naładowaniu odłącz kabel USB.

- Przy słabym naładowaniu baterii, zacznie migać ikona baterii; podłącz urządzenie do źródła zasilania, aż do pełnego naładowania.
- Baterię należy ładować w zakresie temperatury 0°C-40°C (32°F 105°F) lub ładowanie zastanie zatrzymane i urządzenie zużyje energię baterii.

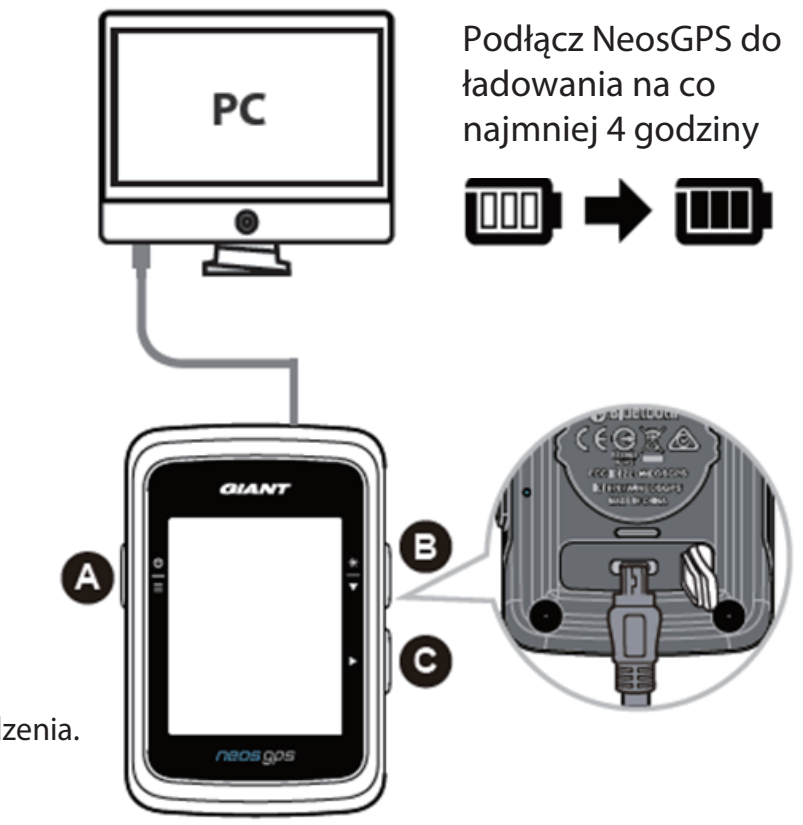

#### Krok 2: Włączanie NeosGPS

Naciśnij przycisk 🕁 , aby włączyć zasilanie urządzenia.

#### Krok 3: Ustawienia początkowe

Ekran czynności instalacji przy pierwszej instalacji NeosGPS. W celu konfiguracji należy wykonać podane poniżej czynności: (W celu uzyskania szczegółowych ustawień, sprawdź stronę 10) 1. Naciśnij <sup>6</sup>/<sub>≡</sub>, aby wybrać jednostki miary.

| 6 | * |     |        |
|---|---|-----|--------|
| - | ĸ | м∕н | *<br>▼ |
|   |   |     | ×      |
| I | T |     |        |
| I | T |     |        |

#### Krok 4: Łączenie z sygnałem satelity

Po włączeniu zasilania NeosGPS, urządzenie rozpocznie automatyczne wyszukiwanie sygnałów satelity. Odbiór sygnałów satelity może potrwać 30 do 60 sekund. Przed pierwszym użyciem należy uzyskać pozycjonowanie GPS.

Po pomyślnym ustaleniu pozycji GPS wyświetlona zostanie ikona sygnału GPS (🚌 / 🛱 ).

- Jeśli pozycjonowanie GPS nie powiedzie się, wyświetlona zostanie ikona  $_{\tt GPS}^{\times}$ .
- NIE należy wyszukiwać sygnału GPS w następujących miejscach, ponieważ mogą wystąpić zakłócenia odbioru sygnału.

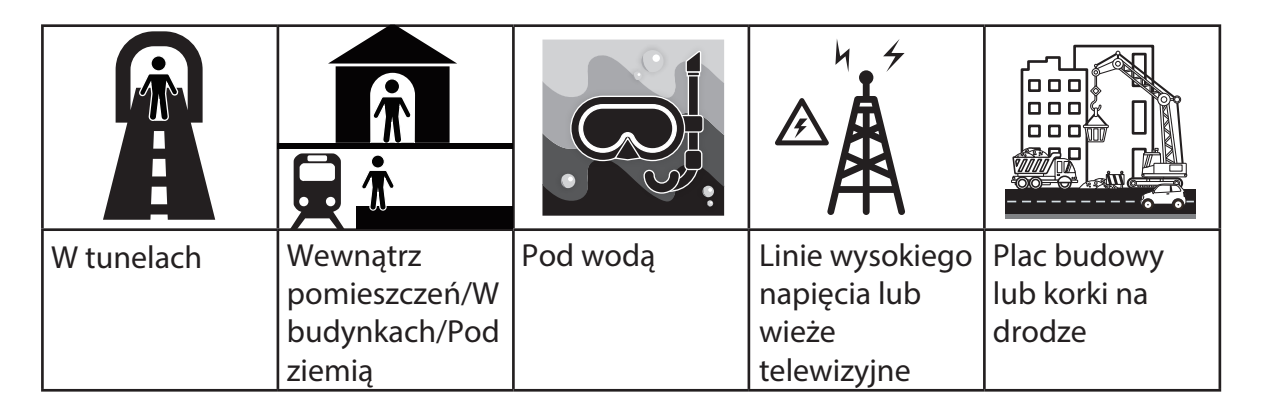

### Krok 5: Rozpoczęcie jazdy z NeosGPS

Łatwa jazda:

NeosGPS automatycznie wykryje ruch roweru po rozpoczęciu jazdy i po zatrzymaniu.

Rozpoczęcie jazdy i zapis danych:
 Naciśnij ►, aby rozpocząć nagrywanie i ponownie naciśnij ►, aby zatrzymać.

#### Krok 6: Udostępnianie zapisów

#### Udostępnij swoje zapisy na stronie internetowej NeosTrack

- 1. Zarejestruj się lub zaloguj.
  - a. Odwiedź stronę https://www.NeosTrack.com.
  - b. Zarejestruj nowe konto.
- 2. Podłącz urządzenie do komputera.

Włącz zasilanie NeosGPS i podłącz to urządzenie do komputera kablem USB.

- 3. Udostępnij swoje zapisy.
  - a. Kliknij symbol "+" w górnym, prawym rogu, aby dodać nowe wpisy aktywności.
  - b. Przeciągnij i upuść pliki FIT, BDX lub GPX lub kliknij "Wybierz plik" do przesłania.
  - c. Kliknij "Dziennik aktywności", aby przeglądać przesłane zapisy.

#### Udostępnianie zapisów w serwisie Strava

- 1. Zarejestruj lub zaloguj się do serwisu Strava
  - a. Odwiedź stronę https://www.strava.com.
  - b. Zarejestruj nowe konto lub zaloguj się na swoim aktywnym koncie Strava.
- 2. Podłącz urządzenie do komputera.
  - Włącz zasilanie NeosGPS i podłącz to urządzenie do komputera kablem USB.
- 3. Udostępnij swoje zapisy.
  - a. Kliknij symbol "+" w górnym, prawym rogu i kliknij "Plik".
  - b. Kliknij "Wybierz plik", a następnie wybierz wymagane pliki FIT z folderu GIANT w celu ich przesłania.
  - c. Wprowadź odpowiednie informacje o jeździe, kliknij przycisk "Zapisz i przeglądaj", aby je przesłać.

### Synchronizacja zapisów z aplikacją Giant NeosTrack

#### Rozpoczęcie używania aplikacji Giant Mobile

1. Pobierz aplikację Giant Mobile.

Zeskanuj kod QR w dolnej części strony, aby pobrać aplikację Giant NeosTrack lub wyszukać ją i pobrać w Google Play/App Store.

- 2. Rejestracja z aplikacją Giant NeosTrack.
  - a. Otwórz aplikację Giant NeosTrack.
  - b. Zarejestruj nowe konto.

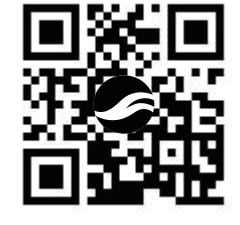

Uwaga: Należy wykonać synchronizację aplikacji Giant NeosTrack z NeosTrack.com. Należy zalogować się na swoim koncie na stronie internetowej NeosTrack.com, jeśli go nie ma, należy utworzyć nowe konto.

#### Parowanie Bluetooth z aplikacją Giant NeosTrack

Urządzenie NeosGPS może wykonywać synchronizację za pomocą Bluetooth. Aby umożliwić prawidłową synchronizację zapisów parowanie NeosGPS z aplikacją NeosTrack należy wykonać przed każdą synchronizacją.

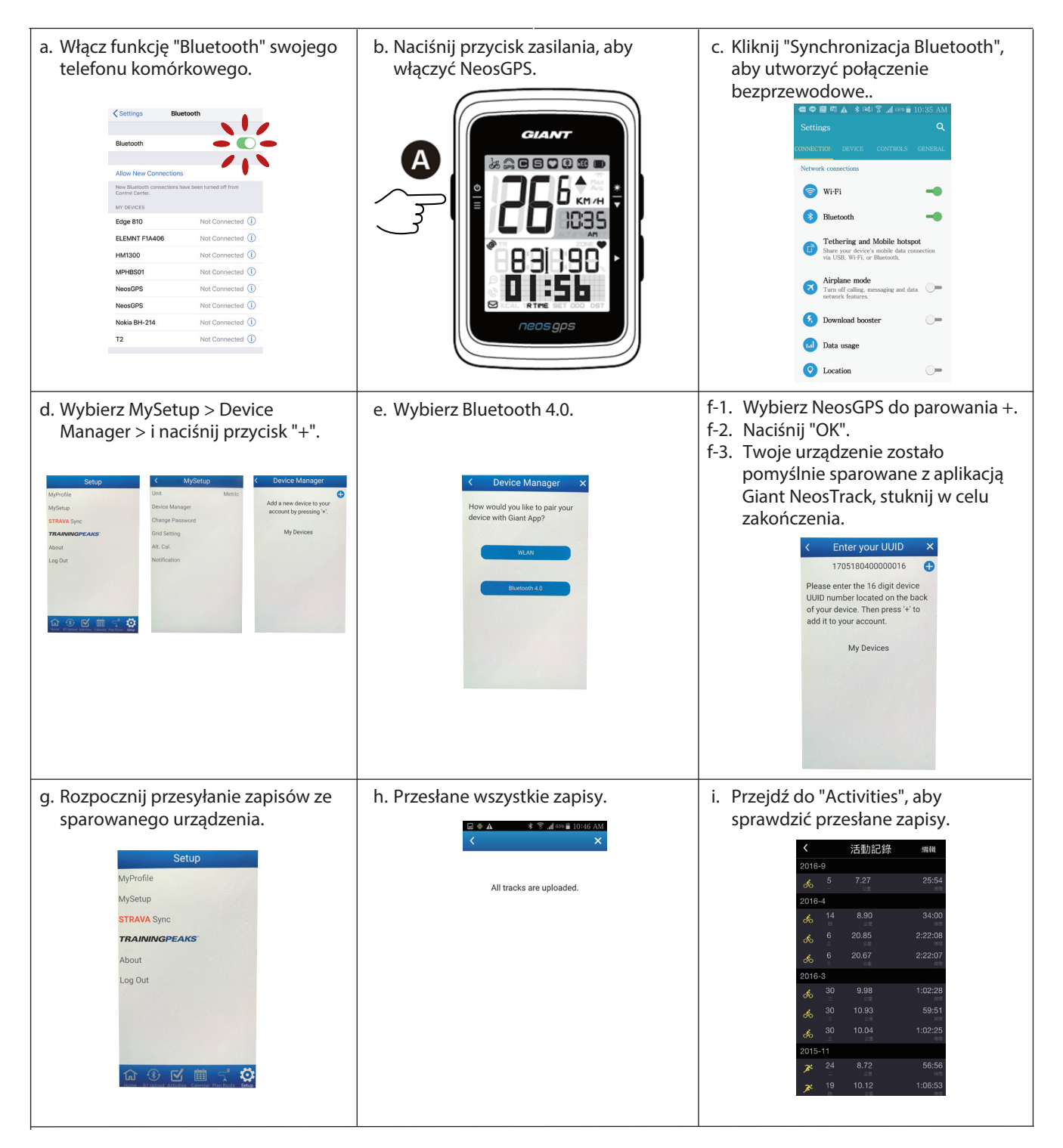

#### Przesyłanie zapisu po jednym kliknięciu

Po pomyślnym wykonaniu parowania urządzenia z aplikacją Giant NeosTrack i przy aktywnym połączeniu Bluetooth, można kliknąć w celu automatycznego przesłania wszystkich zapisów do aplikacji Giant NeosTrack. <sup>Synchronizacja Bluetooth</sup>

#### Aktualizacje oprogramowania

Uwaga: Należy regularnie wykonywać aktualizacje oprogramowania NeosGPS, co zapewni szybsze pozycjonowanie GPS i optymalizację. Zaleca się sprawdzanie nowych aktualizacji co dwa do czterech tygodni.

A) 1. Należy sprawdzić dostępność nowej wersji na tej stronie internetowej. https://www.giant-bicycles.com/global/download

| Cry momentum                                                                                                  |                               |              |      | Se        | lect your location |
|----------------------------------------------------------------------------------------------------|-------------------------------|--------------|------|-----------|--------------------|
| GIANT.                                                                                                    |                               | BIKES        | GEAR | CHAMPIONS | INSIDE GIANT       |
|                                                                                                    | DOWNLOAD                      |              |      |           |                    |
| NeosGPS firmware update:<br>Latest version: R10<br>Download the latest NeosGPS files: <u>NeosGPS. R10.zip</u> |                               |              |      |           |                    |
| ownload the update tools (Mac and Windows): NeosGPS                                                           | Update Tool.zip               |              |      |           |                    |
| Download the latest Neo                                                                                       | sGPS files: <u>NeosGPS_R1</u> | <u>0.zip</u> |      |           |                    |

- 2. Podłącz licznik do portu USB komputera, zapisz pliki w folderze NeosGPS.
- 3. Po zakończeniu operacji odłącz kabel USB, a NeosGPS automatycznie rozpocznie aktualizację.
- **B)** 1. Pobierz narzędzie do aktualizacji oprogramowania na następującej stronie internetowej

https://www.giant-bicycles.com/global/download

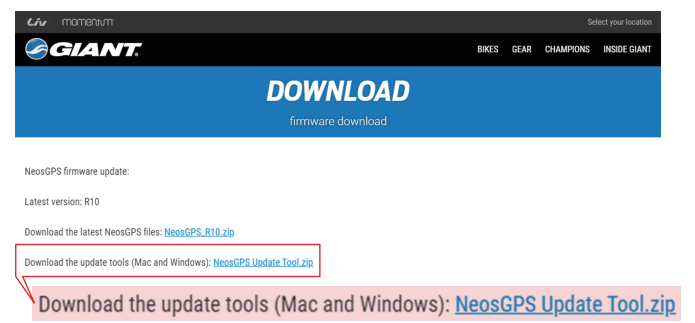

3. Podłącz NeosGPS do komputera przez USB i otwórz narzędzie do aktualizacji.

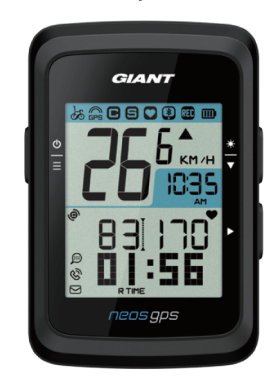

UUID:1705180400000186 軟體版本:R010.R003. 0000000.00.008.000

2. Wybierz wersję komputera: iOS lub wersję okna iOS : MacGiantUpdateSetup.pkg

Windows : E Giant Update Tool for Window.e

4. Zaktualizuj dane, aktualizując oprogramowanie i aktualizując dane GPS.

#### Sprawdź, czy posiadane urządzenie NeosGPS ma zainstalowane najnowsze oprogramowanie

- 1. Podłącz NeosGPS do komputera za pomocą kabla USB.
- 2. Kliknij System -> Urządzenie, aby sprawdzić edycję i wydanie bieżącego modelu.

### Ustawienia

W opcji "Ustawienia" można dostosować następujące funkcje: jednostka miary, czas letni, bieżąca wysokość nad poziomem morza, rower, średnica koła, parowanie czujnika i licznika kilometrów.

#### Jednostka miary

Dla wyświetlacza UOM, można wybrać KM/H lub MI/H.

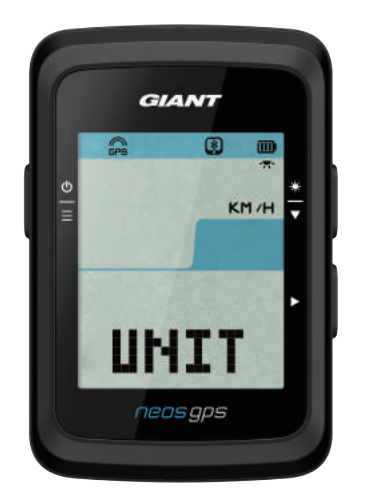

- 1. Naciśnij  $\stackrel{\Phi}{\equiv}$ , aby przejść do strony ustawień UNIT.
- 2. Naciśnij ► -> i  $\frac{*}{▼}$
- 3. Naciśnij ►, aby zatwierdzić wykonany wybór.
- 4. Naciśnij  $\stackrel{\Phi}{\equiv}$  w celu wyjścia z ustawień.

#### Wyświetlacz czasu

Można tu wybrać 12 lub 24 godzinny format czasu i ustawić czas letni.

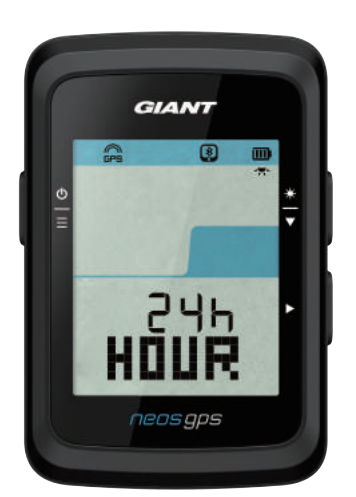

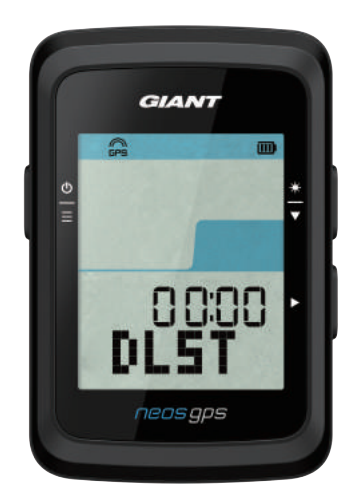

- Naciśnij <sup>b</sup>/<sub>≡</sub>, aby przejść do strony ustawień.
- Naciśnij <sup>★</sup>/<sub>▼</sub>, aby wybrać HOUR, naciśnij ►, po czym zostanie wyświetlona strona ustawień HOUR.
- Naciśnij <sup>★</sup>/<sub>♥</sub>, aby wybrać 12h lub 24h, naciśnij ►, aby zatwierdzić wykonany wybór.
- Wyświetlona zostanie strona czasu letniego NeosGPS, naciśnij <sup>\*</sup>/<sub>♥</sub>, aby wybrać wymaganą liczbę, naciśnij ▶, aby zatwierdzić wykonany wybór i przejść do następnego. Powtórz czynności powyżej, aby dokończyć ustawienie. Naciśnij <sup>6</sup>/<sub>■</sub>, aby powrócić do głównej strony ustawień, jeśli nie są wymagane zmiany i naciśnij ponownie w celu wyjścia.

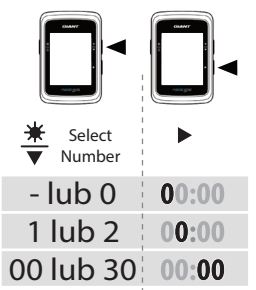

Po wykonaniu wszystkich ustawień, naciśnij ►, aby zatwierdzić wykonany wybory i przejść z powrotem do głównej strony ustawień i naciśnij <sup>b</sup>/<sub>≡</sub>, aby wyjść z ustawień.

### Kalibracja funkcji wysokości nad poziomem morza

Można wykonać kalibrację bieżącej wysokości nad poziomem morza.

- Naciśnij ≜/ , aby przejść do strony ustawień.
- Naciśnij <sup>\*</sup>/<sub>▼</sub>, aby wybrać ALT, naciśnij ► po czym zostanie wyświetlona strona ustawień ALT.
- Naciśnij <sup>★</sup>/<sub>▼</sub>, aby wybrać wymaganą liczbę, naciśnij ►, aby zatwierdzić wykonany wybór i przejść do następnego. Powtórz czynności powyżej, aby dokończyć ustawienie.

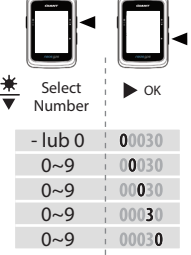

Po wykonaniu wszystkich ustawień, naciśnij ►, aby zatwierdzić wykonane wybory i naciśnij <sup>⊕</sup>/<sub>=</sub>, aby wyjść z ustawień.

Uwaga: Po zmianie bieżącej wartości wysokości nad poziomem morza w opcji Ustawienia, zostanie zmieniony jej odpowiednik w trybie licznika.

### Rozpoczęcie jazdy rowerem

Można wybrać rowery , by włączyć funkcję modyfikacji średnicy koła.

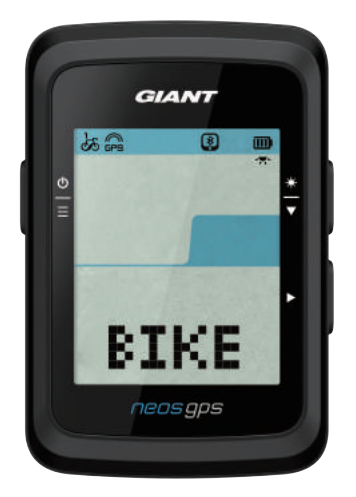

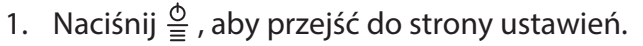

- Naciśnij <sup>\*</sup>/<sub>▼</sub>, aby wybrać BIKE, naciśnij ►, po czym zostanie wyświetlona strona ustawień BIKE.
- Naciśnij <sup>★</sup>/<sub>▼</sub>, aby wybrać BIKE1 lub BIKE2, naciśnij ►, aby zatwierdzić wykonany wybór.
- Wyświetlona zostanie strona średnicy koła NeosGPS, naciśnij \*, aby wybrać wymaganą liczbę, naciśnij >, aby zatwierdzić wykonany wybór i przejść do następnego. Powtórz czynności powyżej, aby dokończyć ustawienie. Naciśnij ⊕, aby powrócić do głównej strony ustawień, jeśli nie są wymagane zmiany i naciśnij ponownie w celu wyjścia.

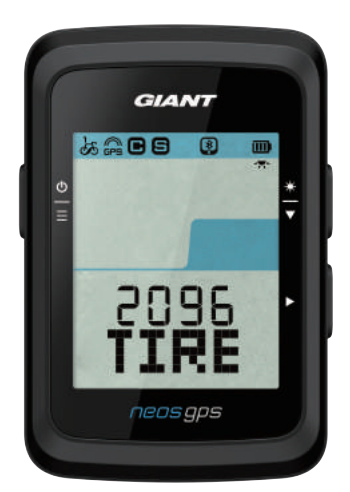

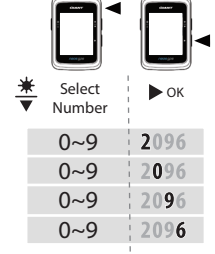

 Po wykonaniu wszystkich ustawień, naciśnij ►, aby zatwierdzić wykonany wybory i przejść z powrotem do głównej strony ustawień i naciśnij <sup>b</sup>/<sub>≡</sub>, aby wyjść z ustawień.

Uwaga: Należy sprawdzić część "Średnica i obwód koła" na stronie 21 w celu uzyskania szczegółów dotyczących wymiarów koła.

### Włączenie GPS

Wyszukiwane sygnałów GPS należy wyłączyć podczas ćwiczeń wewnątrz pomieszczeń, aby zapobiec zapisywaniu mniej dokładnych informacji o jeździe.

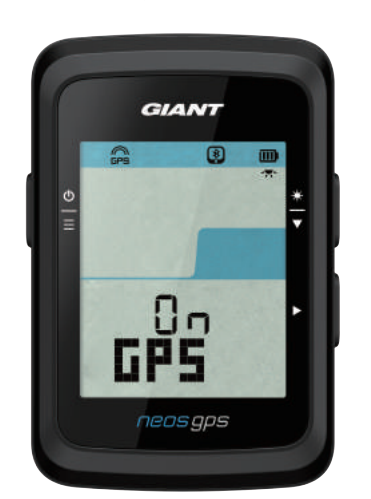

- 1. Naciśnij  $\stackrel{\Phi}{=}$ , aby przejść do strony ustawień.
- 2. Naciśnij ♣, aby wybrać GPS, naciśnij ►, po czym zostanie wyświetlona strona ustawień GPS.
- 3. Naciśnij  $\stackrel{\bullet}{=}$ , aby wybrać ON or OFF, naciśnij  $\triangleright$ , aby zatwierdzić wykonany wybór.
- 4. Po wykonaniu wszystkich ustawień, naciśnij ►, aby zatwierdzić wykonany wybory i przejść z powrotem do głównej strony ustawień i naciśnij 🖕 , aby wyjść z ustawień.

#### Parowanie czujnika

NeosGPS obsługuje czujniki urządzeń peryferyjnych Bluetooth. W celu parowania należy wykonać podane poniżej czynności:

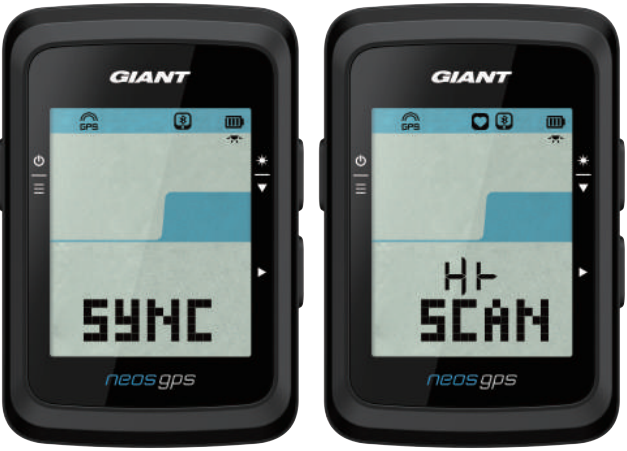

- GIANT A A A 5P-[8 neosgps

- Naciśnij <sup>©</sup> , aby przejść do strony ustawień.
- 2. Naciśnij 粪 , aby wybrać SYNC, naciśnij ► , po czym zostanie wyświetlona strona ustawień SYNC.
- 3. Naciśnij <sup>★</sup>/<sub>▼</sub>, aby wybrać HR lub SP-CA, naciśnij ►, aby zatwierdzić wykonany wybór.
- 4. Wybudź czujnik zakładając pas pomiaru tętna lub obracając korbą i kołem.

Uwaga: Ten czujnik można sparować wyłącznie w trybie oczekiwania; w przeciwnym razie przejdzie do trybu uśpienia w celu oszczędzania energii baterii.

- 5. NeosGPS wyświetli komunikat "YES", po pomyślnym wykryciu czujnika; naciśnij ►, aby zatwierdzić parowanie; naciśnij 粪 , aby wybrać "NO" i ▶, aby anulować parowanie i ponownie rozpocząć skanowanie.
- 6. Po wykonaniu wszystkich ustawień, naciśnij 🗳 , aby wyjść ze strony ustawień.

#### Uwaga:

- Podczas parowania należy się odsunąć od innych czujników Bluetooth.
- Po pomyślnym wykonaniu parowania, inteligentny czujnik NeosGPS automatycznie połączy się z urządzeniem po jego wybudzeniu.

#### Usuwanie zapisów

Usunąć można wszystkie lub niektóre zapisy dla tego urządzenia, aby zapisywać co najmniej 8, 16 lub nowe 24 godziny danych jazdy.

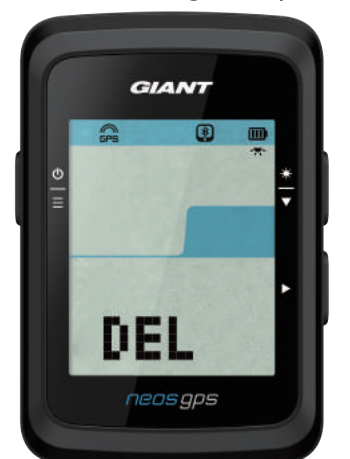

- Naciśnij <sup>6</sup>/<sub>≡</sub>, aby przejść do strony ustawień.
- Naciśnij <sup>★</sup>/<sub>▼</sub>, aby wybrać DEL, naciśnij ►, po czym zostanie wyświetlona strona ustawień DEL.
- Naciśnij <sup>★</sup>/<sub>▼</sub>, aby wybrać >8h,>16h, >24h lub ALL, naciśnij ►, aby zatwierdzić wykonany wybór.
- Po wykonaniu wszystkich ustawień, naciśnij ►, aby zatwierdzić wykonane wybory.
- 5. Naciśnij ≜ , aby wyjść ze strony ustawień.

#### Uwaga:

- NeosGPS może zarejestrować do 120 godzin jazdy rowerem w trybie inteligentnego nagrywania i do 30 godzin jazdy rowerem w trybie liczby wpisów na sekundę.
- Po rozpoczęciu jazdy lub naciśnięciu ► w celu rozpoczęcia zapisu, liczba pozostałych do zapisu godzin jest wyświetlana w komórkach na środku strony.
- Opcje ">8h", ">16h" i ">24h" działają wyłącznie wtedy, gdy miejsce zapisu w urządzenie może utrzymywać dane krócej niż 8h, 16h, 24h. Wybierz te opcje, aby zapisać co najmniej 8h, 16h i 24h więcej niż inne 8h, 16h i 24h.

#### Ustawienie licznika kilometrów

Można ustawić licznik kilometrów.

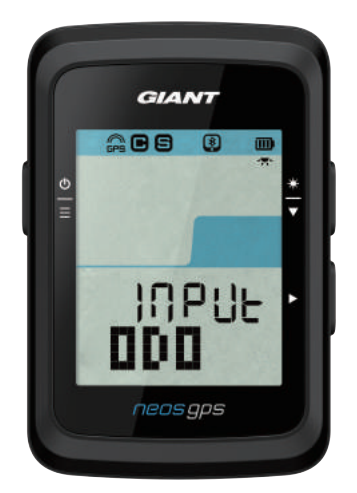

- 1. Naciśnij 🗳 , aby przejść do strony ustawień.
- Naciśnij <sup>★</sup>/<sub>▼</sub>, aby wybrać ODO, naciśnij ►, po czym zostanie wyświetlona strona ustawień ODO.
- Naciśnij <sup>★</sup>, aby wybrać wymaganą liczbę, naciśnij ►, aby zatwierdzić wykonany wybór i przejść do następnego. Powtórz czynności powyżej, aby dokończyć ustawienie.

| <u>*</u> | Select<br>Number | ▶ ок  |
|----------|------------------|-------|
|          | 0~9              | 00000 |
|          | 0~9              | 00000 |
|          | 0~9              | 00000 |
|          | 0~9              | 00000 |
|          | 0~9              | 00000 |
|          |                  |       |

Po wykonaniu wszystkich ustawień, naciśnij ►, aby zatwierdzić wykonany wybory i przejść z powrotem do głównej strony ustawień i naciśnij <sup>b</sup>/<sub>≡</sub>, aby wyjść z ustawień.

### Zaawansowane ustawienia Giant

Po sparowaniu NeosGPS z aplikacją Giant NeosTrack, można zmienić strony informacji licznika i skorygować wysokość nad poziomem morza.

### Informacje o liczniku

Zgodnie z danymi celu treningu, można zmienić stronę informacji licznika, skonfigurować MHR (Maks. tętno) i LTHR (Zakres tętna progu mleczanowego), włączyć/wyłączyć inteligentną pauzę oraz częstotliwość nagrywania danych.

- 1. Sparuj NeosGPS z aplikacją Giant NeosTrack
  - a. Otwórz NeosGPS.
  - b. Włącz funkcję Bluetooth swojego telefonu komórkowego.
  - c. W aplikacji Giant NeosTrack, kliknij Setup > MySetup > Device Manager.
  - d. Naciśnij przycisk "+" i wybierz Bluetooth 4.0.
  - e. Wybierz urządzenie do sparowania, a następnie kliknij przycisk "+".
  - f. Kliknij "Pair", aby sparować swoje urządzenie z posiadanym telefonem (wyłącznie dla urządzeń iOS).
  - g. Sprawdź poprawność UUID parowanego urządzenia i kliknij "Yes".
  - h. Kliknij Finish.
- 2. Zmiana strony informacji licznika
  - a. Kliknij Setup > Grid Setting w aplikacji Giant NeosTrack.
  - b. Kliknij przycisk "OK", aby włączyć połączenie z urządzeniem.
  - c. Wybierz tryb ręczny, aby dostosować stronę informacji. Wybierz Auto, aby zachować tryb fabryczny.
  - d. Kliknij "<" lub ">", aby zmienić liczbę komórek informacyjnych.
  - e. Stuknij 1, 2, 3, 4 lub 5, aby przełączyć stronę informacji.
  - f. Kliknij komórkę strony informacji, aby zmienić wyświetlane informacje.
- 3. Wprowadzenie swoich danych MHR i LTHR
  - a. Naciśnij <sup>♠</sup>/<sub>=</sub>, aby przejść do strony ustawień.
  - b. Kliknij MHR i LTHR, aby wprowadzić swoją wartość MHR i LTHR.
- 4. Włączenie/wyłączenie inteligentnej pauzy Kliknij kolumnę inteligentnej pauzy, aby ją włączyć/wyłączyć.
- Konfiguracja zapisu danych Kliknij kolumnę zapisu danych, aby zmienić na wymagane ustawienia.
- Ustawienia synchronizacji NeosGPS Kliknij "<" w górnym, lewym rogu i wybierz "Sync", aby zastosować zmienione ustawienia w NeosGPS.

### Kalibracja funkcji wysokości nad poziomem

#### morza

Po połączeniu z Internetem, aplikacja Giant NeosTrack udostępni funkcję informacji o wysokości nad poziomem morza bieżącej lokalizacji, którą można kalibrować automatycznie lub ręcznie.

- 1. Sparuj NeosGPS z aplikacją Giant NeosTrack
  - a. Otwórz NeosGPS.
  - b. Włącz funkcję Bluetooth swojego telefonu komórkowego.
  - c. W aplikacji Giant NeosTrack, kliknij Setup > MySetup > Device Manager.
  - d. Naciśnij przycisk "+" i wybierz Bluetooth 4.0.
  - e. Wybierz urządzenie do sparowania, a następnie kliknij przycisk "+".
  - f. Kliknij "Pair", aby sparować swoje urządzenie z posiadanym telefonem (wyłącznie dla urządzeń iOS).
  - g. Sprawdź poprawność UUID parowanego urządzenia i kliknij "Yes".
  - h. Kliknij Zakończ.
- 2. Kalibracja funkcji wysokości nad poziomem morza
  - a. Kliknij opcję "Alt. Cal." w aplikacji Giant NeosTrack.
  - b. Kliknij, aby zezwolić aplikacji Giant NeosTrack na dostęp do danych wysokości nad poziomem morza w bieżącej pozycji.
  - c. Aplikacja Giant NeosTrack wyświetli wysokość nad poziomem morza bieżącej pozycji. Można ją zmienić, naciskając 🐳 lub klikając pole wysokości nad poziomem morza, aby wprowadzić wartość.
  - d. Kliknij "Calibration".
  - e. Aplikacja Giant NeosTrack rozpocznie wykrywanie urządzeń gotowych do połączenia. Kliknij OK w celu połączenia z NeosGPS.
  - f. Kliknij "Yes", aby potwierdzić kalibrację wysokości nad poziomem morza.
  - g. Pojawi się komunikat o zakończeniu kalibracji, kliknij w celu potwierdzenia.

# Inteligentne powiadomienia

Aby otrzymywać powiadomienia o przychodzących połączeniach, wiadomościach tekstowych i poczcie e-mail należy sparować swój smartfon z NeosGPS przez inteligentną bezprzewodową technologię Bluetooth.

- 1. Parowanie z telefonem komórkowym z systemem iOS
  - a. Otwórz NeosGPS.
  - b. Włącz funkcję Bluetooth swojego telefonu komórkowego.
  - c. W aplikacji Giant NeosTrack, kliknij Setup > MySetup > Device Manager.
  - d. Naciśnij przycisk "+" i wybierz Bluetooth 4.0.
  - e. Wybierz urządzenie do sparowania, a następnie kliknij przycisk "+".
  - f. Kliknij "Pair", aby sparować swoje urządzenie z posiadanym telefonem.
  - g. Sprawdź poprawność UUID parowanego urządzenia i kliknij "Yes".
  - h. Kliknij Finish.

#### Uwaga:

 Jeśli nie pojawią się żadne inteligentne powiadomienia, należy przejść do Ustawienia > Powiadomienia w telefonie, aby sprawdzić, czy włączone zostały kompatybilne skrzynki pocztowe i aplikacje społecznościowe w celu pokazywania powiadomień oraz ustawień przypominania w aplikacjach społecznościowych.

• Naciśnij  $\stackrel{\Phi}{\equiv}$ , aby usunąć ikonę inteligentnego powiadamiania.

- 1. Parowanie z telefonem komórkowym z systemem Android
  - a. Otwórz NeosGPS.
  - b. Włącz funkcję Bluetooth swojego telefonu komórkowego.
  - c. W aplikacji Giant NeosTrack, kliknij Setup > MySetup > Device Manager.
  - d. Naciśnij przycisk "+" i wybierz Bluetooth 4.0.
  - e. Wybierz urządzenie do sparowania, a następnie kliknij przycisk "+".
  - f. Sprawdź poprawność UUID parowanego urządzenia i kliknij "Yes".
  - g. Kliknij Finish.
- 2. Pozwolenie na dostęp do powiadomień
  - a. Kliknij Setup > MySetup > Notification.
  - b. Kliknij, aby włączyć dostęp do powiadomień.
  - c. Kliknij Giant, aby pozwolić na dostęp do powiadomień.
  - d. Opuść stronę ustawień inteligentnych powiadomień.
  - e. Wybierz i otwórz indywidualne powiadomienia w celu dokończenia operacji ustawień!

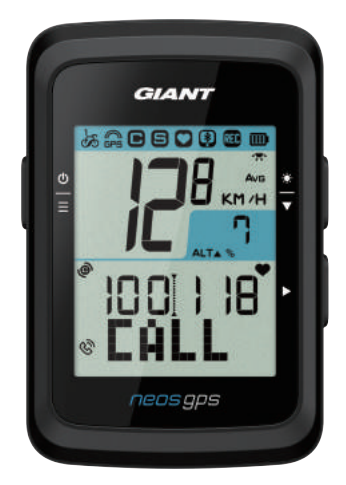

Powiadomienie o połączeniu

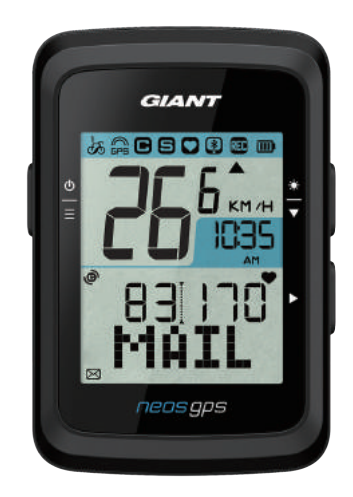

Powiadomienie o e-mail

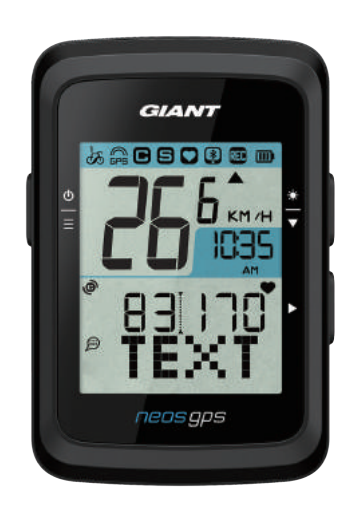

Powiadomienie o wiadomości tekstowej

# Załącznik

### Specyfikacje

#### NeosGPS

| Element                            | Instrukcje                                                                   |
|------------------------------------|------------------------------------------------------------------------------|
| Wyświetlacz informacji<br>licznika | 2" wyświetlacz LCD HTN                                                       |
| Wymiary                            | 71 x 46,2 x 16,5 mm                                                          |
| Waga                               | 52g                                                                          |
| Temperatura działania              | -10°C~50°C                                                                   |
| Temperatura ładowania<br>baterii   | 0°C~40°C                                                                     |
| Bateria                            | Bateria litowa                                                               |
| Czas działania baterii             | Pod otwartym niebem przez 16 godzin                                          |
| GPS                                | Zintegrowany wysokiej czułości odbiornik z wbudowaną anteną planarną         |
| Inteligentna funkcja<br>Bluetooth  | Inteligentna bezprzewodowa technologia Bluetooth z wbudowaną anteną planarną |
| Wodoodporność                      | 30 minutowa wodoodporność przy zanurzeniu w wodzie na głębokość 1 metra      |
|                                    |                                                                              |

#### Inteligentny czujnik prędkości

| Element                                        | Instrukcje                                                                                      |
|------------------------------------------------|-------------------------------------------------------------------------------------------------|
| Wymiary                                        | 36,9 x 34,8 x 8,1 mm                                                                            |
| Waga                                           | 6 g                                                                                             |
| Wodoodporność                                  | 30 minutowa wodoodporność przy zanurzeniu w wodzie na głębokość 1 metra                         |
| Zakres transmisji                              | 3 m                                                                                             |
| Czas działania baterii                         | Przy 1 godzinnym, codziennym używaniu, żywotność baterii to 9 miesięcy                          |
| Temperatura działania                          | -10°C~60°C                                                                                      |
| Częstotliwość radiowa/<br>Protokół komunikacji | 2,4GHz/inteligentna funkcja Bluetooth i protokół komunikacji<br>bezprzewodowej Dynastream ANT + |

Uwaga: Słaby połączenie czujnika, zakłócenia elektryczne i magnetyczne oraz duża odległość pomiędzy odbiornikiem i nadajnikiem mogą pogarszać dokładność.

Zainstaluj czujniki na przednim kole podczas jazdy rowerem na zewnątrz, ponieważ tylne koło zwykle pracuje w bardziej złożonych warunkach; w przypadku problemów z zakłóceniami magnetycznymi, należy spróbować jazdy rowerem w innej lokalizacji albo umyć lub wymienić łańcuch.

#### Instalacja NeosGPS

Montaż NeosGPS w uchwycie rowerowym

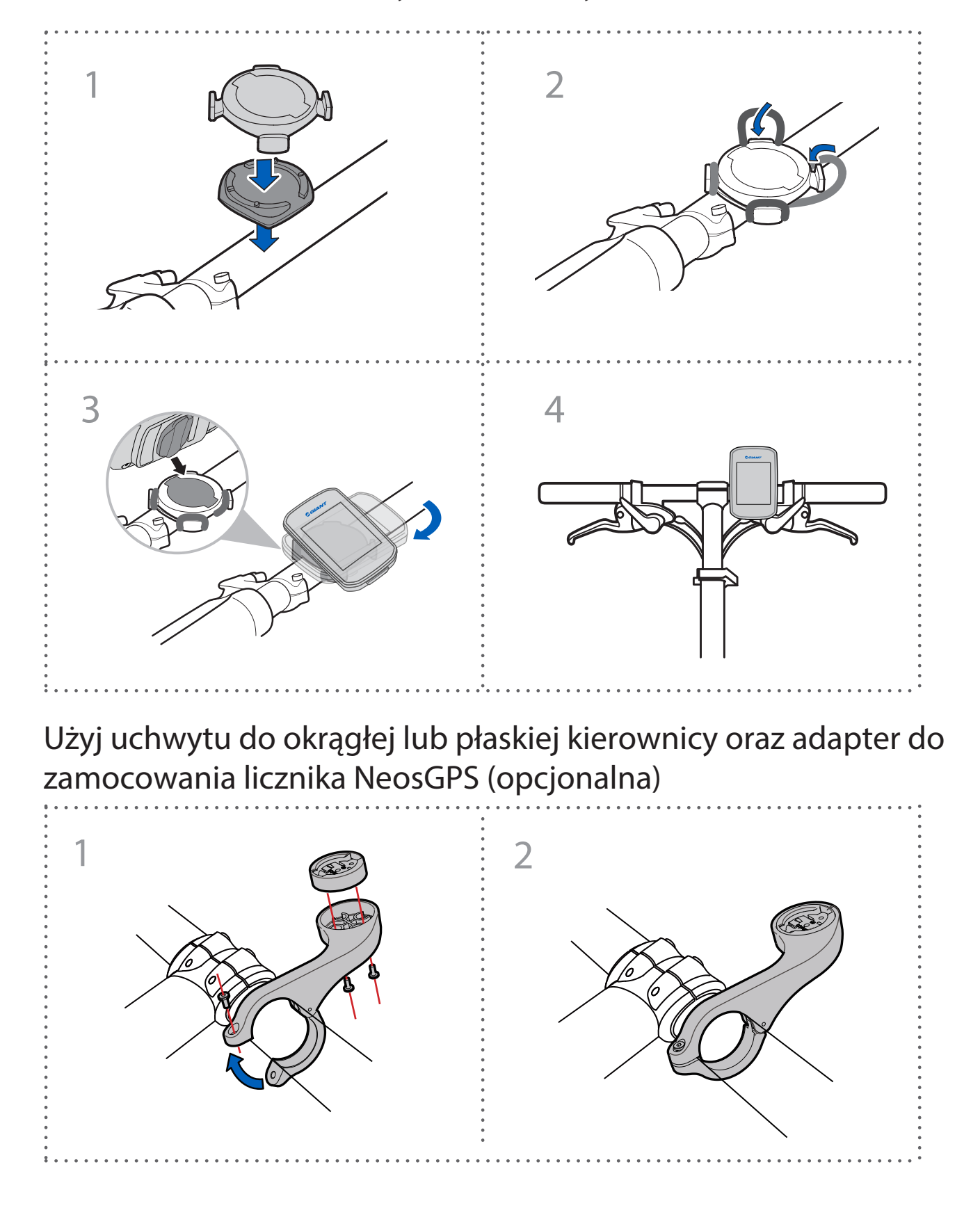

### Instalacja inteligentnego czujnika prędkości/kadencji (opcjonalny)

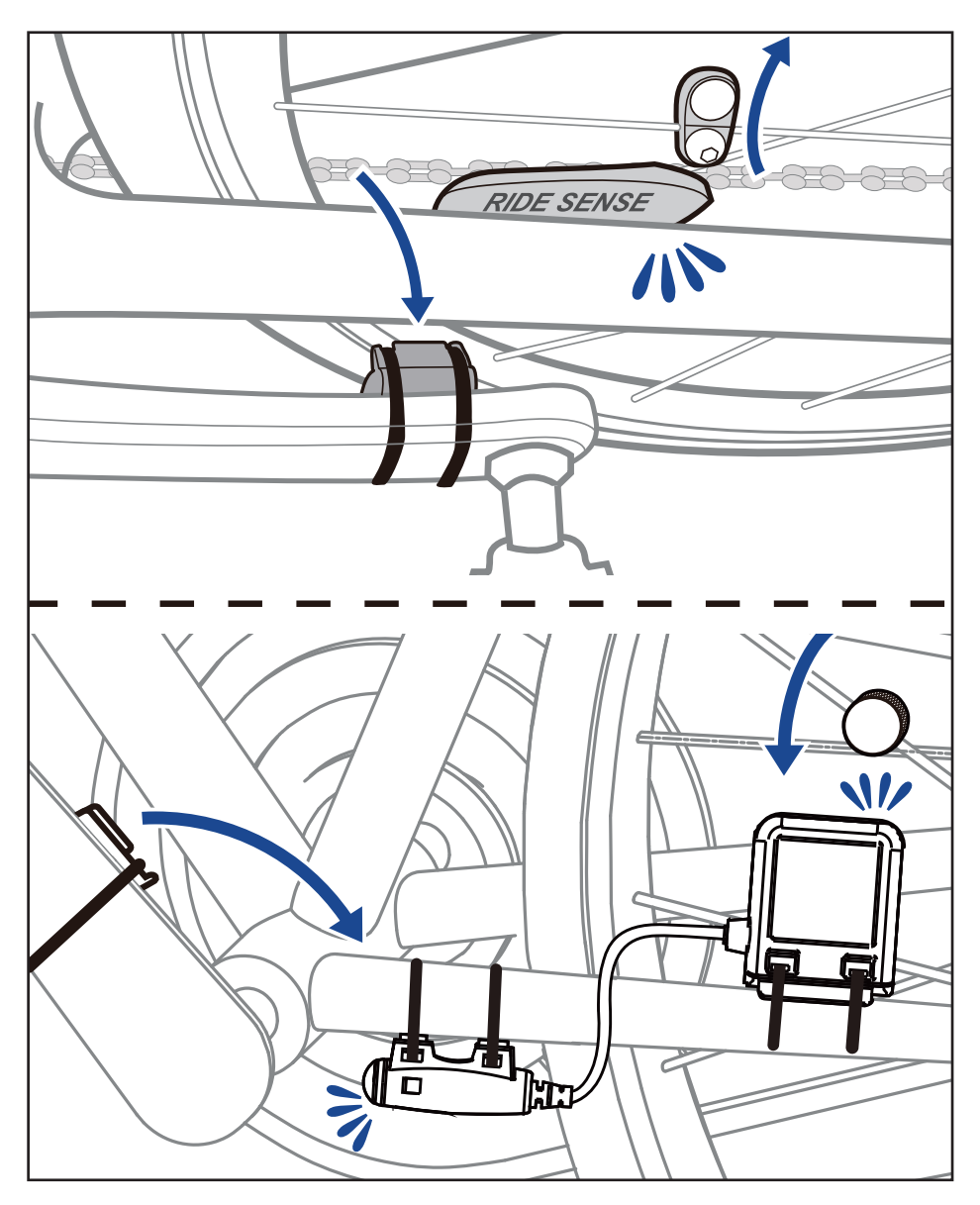

#### Instalacja "Inteligentnego pasa monitorowania tętna" (opcjonalny)

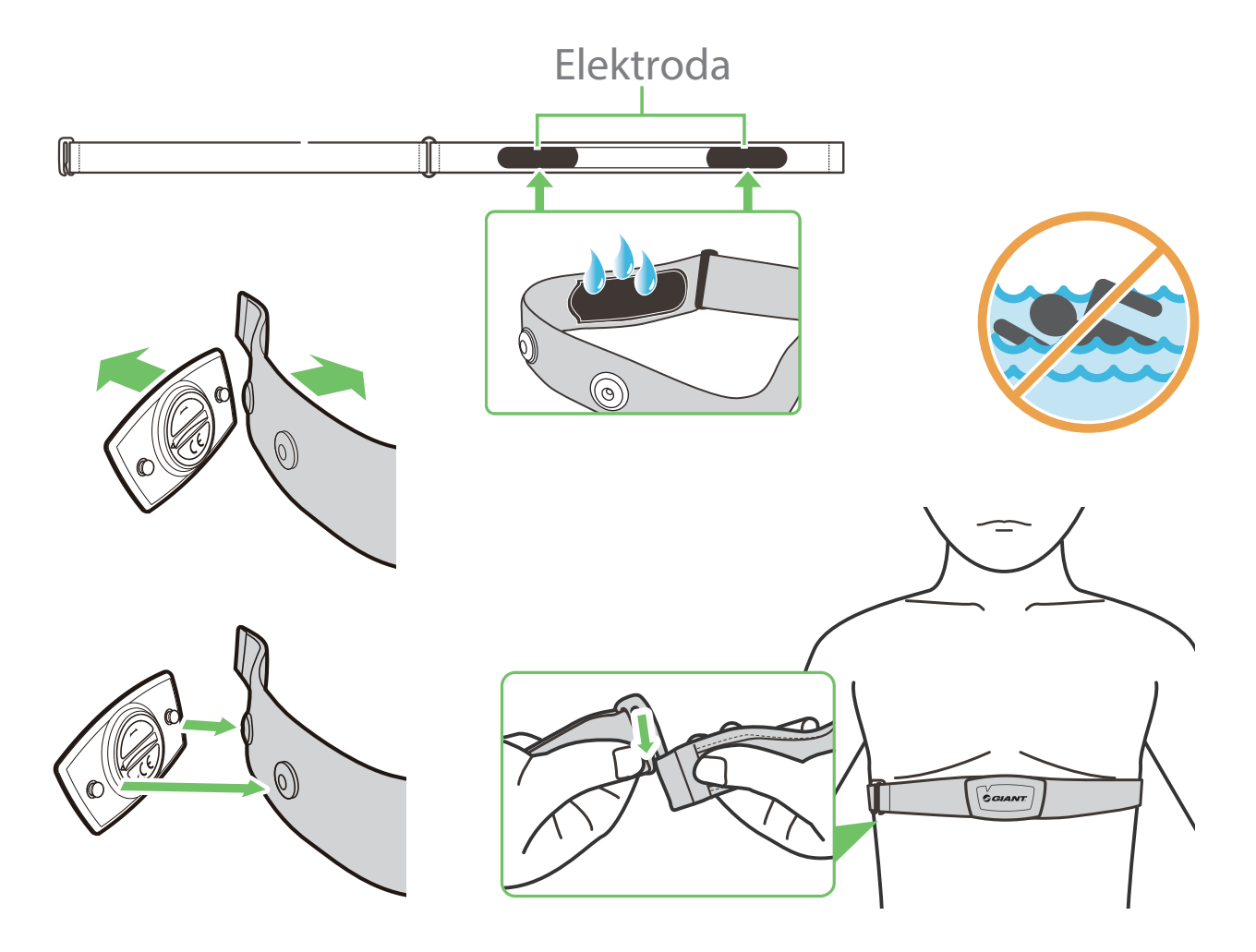

#### Uwaga:

- Załóż odpowiednie ubranie, aby utrzymać wymaganą temperaturę pasa tętna.
- NIE należy zakładać monitora tętna na ubranie; należy go zakładać bezpośrednio na ciało.
- Umieść czujnik na środku ciała (poniżej piersi). Ustaw czujnik z logo Giant skierowanym do góry; zabezpiecz go elastyczną opaską, aby zapobiec upadkowi podczas ćwiczenia.
- Jeśli czujnik nie wykryje temperatury lub odczyt wygląda nienormalnie, należy go rozgrzewać przez około 5 minut.
- Czujnik należy odłączyć od pasa pomiaru tętna i odizolować te elementy od siebie, jeśli nie będą długo używane.
- Jeśli bateria pasa monitorowania tętna jest słabo naładowana, migać będzie wartość tętna na stronie informacji.

Ostrzeżenie: Nieprawidłowa wymiana baterii może spowodować jej wybuch. Baterię należy wymienić na nową uzyskaną od producenta urządzenia lub podobnego typu. Zużyte baterie należy usuwać zgodnie z lokalnymi przepisami.

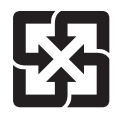

Zużyte baterie należy zbierać oddzielnie od innych odpadów domowych w celu ułatwienia recyklingu i zabezpieczenia naszego środowiska naturalnego.

### Średnica, rozmiar oraz obwód opony

Średnica i rozmiar oznaczony jest po obu stronach opony.

| Średnica koła       | Obwód (mm) |
|---------------------|------------|
| 12x1,75             | 935        |
| 12x1,95             | 940        |
| 14x1,50             | 1020       |
| 14x1,75             | 1055       |
| 16x1,50             | 1185       |
| 16x1,75             | 1195       |
| 16x2,00             | 1245       |
| 16x1-1/8            | 1290       |
| 16x1-3/8            | 1300       |
| 17x1-1/4            | 1340       |
| 18x1,50             | 1340       |
| 18x1,75             | 1350       |
| 20x1,25             | 1450       |
| 20x1,35             | 1460       |
| 20x1,50             | 1490       |
| 20x1,75             | 1515       |
| 20x1,95             | 1565       |
| 20x1-1/8            | 1545       |
| 20x1-3/8            | 1615       |
| 22x1-3/8            | 1770       |
| 22x1-1/2            | 1785       |
| 24x1,75             | 1890       |
| 24x2,00             | 1925       |
| 24x2,125            | 1965       |
| 24x1(520)           | 1753       |
| Cylindryczna 24x3/4 | 1785       |
| 24x1-1/8            | 1795       |
| 24x1-1/4            | 1905       |
| 26x1(559)           | 1913       |
| 26x1,25             | 1950       |
| 26x1,40             | 2005       |
| 26x1,50             | 2010       |
| 26x1,75             | 2023       |
| 26x1,95             | 2050       |
| 26x2,10             | 2068       |
| 26x2,125            | 2070       |
| 26x2,35             | 2083       |

| Średnica koła            | Obwód (mm) |
|--------------------------|------------|
| 26x3,00                  | 2170       |
| 26x1-1/8                 | 1970       |
| 26x1-3/8                 | 2068       |
| 26x1-1/2                 | 2100       |
| Cylindryczna 650C 26x7/8 | 1920       |
| 650x20C                  | 1938       |
| 650x23C                  | 1944       |
| 650x25C 26x1(571)        | 1952       |
| 650x38A                  | 2125       |
| 650x38B                  | 2105       |
| 27x1(630)                | 2145       |
| 27x1-1/8                 | 2155       |
| 27x1-1/4                 | 2161       |
| 27x1-3/8                 | 2169       |
| 27,5x1,50                | 2079       |
| 27,5x2,1                 | 2148       |
| 27,5x2,25                | 2182       |
| 700x18C                  | 2070       |
| 700x19C                  | 2080       |
| 700x20C                  | 2086       |
| 700x23C                  | 2096       |
| 700x25C                  | 2105       |
| 700x28C                  | 2136       |
| 700x30C                  | 2146       |
| 700x32C                  | 2155       |
| Cylindryczna 700C        | 2130       |
| 700x35C                  | 2168       |
| 700x38C                  | 2180       |
| 700x40C                  | 2200       |
| 700x42C                  | 2224       |
| 700x44C                  | 2235       |
| 700x45C                  | 2242       |
| 700x47C                  | 2268       |
| 29x2,1                   | 2288       |
| 29x2,2                   | 2298       |
| 29x2,3                   | 2326       |
|                          |            |

#### Podstawowa konserwacja NeosGPS

Dobra konserwacja może zmniejszyć ryzyko uszkodzenia.

- NIE należy upuszczać tego urządzenia lub narażać go na silne uderzenia.
- NIE należy narażać tego urządzenia na bardzo niskie/wysokie temperatury lub używać go w miejscach o wysokiej wilgotności.
- Powierzchnia ekranu jest podatna na zarysowania. W celu zabezpieczenia ekranu przed niewielkimi zarysowaniami należy stosować nie przylepne, ogólnego zastosowania zabezpieczenie ekranu.
- To urządzenie należy czyścić miękką szmatką zwilżoną naturalnym detergentem.
- NIE należy demontować, naprawiać lub modyfikować tego urządzenia, ponieważ można utracić gwarancję produktu.

### Informacje cyfrowe

Niektóre dane zostaną wyświetlone dopiero po sparowaniu z czujnikiem Bluetooth i połączeniu z urządzeniem.

Time/Czas: Bieżący czas satelity GPS.

Ride Time/Czas jazdy: Czas od rozpoczęcia tej jazdy.

Trip Time/Czas trasy: Łączny czas bieżącej trasy (z zatrzymaniami).

Distance/Odległość: Odległość przebyta podczas bieżącej jazdy.

Odometer/Licznik kilometrów: Przed zresetowaniem licznika kilometrów, pomiar ten pokazuje łączną przejechaną odległość, zmierzoną tym licznikiem.

Current Speed/Bieżąca prędkość: Przejechana na razie rowerem odległość podzielona przez czas.

Average Speed/Średnia prędkość: Aktualna średnia prędkość jazdy.

Maximum Speed/Maksymalna prędkość: Maksymalna prędkość bieżącej jazdy.

Cadence/Kadencja: Bieżąca liczba cykli pedałowania na minutę. Do urządzenia musi być podłączony kompatybilny czujnik kadencji Bluetooth.

Average Cadence/Średnia kadencja: Bieżąca średnia częstotliwość pedałowania.

Maximum Cadence/Maksymalna kadencja: Maksymalna kadencja pedałowania bieżącej jazdy.

Heart Rate/Tętno: Bieżące tętno na minutę.

Do urządzenia musi być podłączony kompatybilny czujnik tętna Bluetooth.

Average Heart Rate/Średnie tętno: Bieżące średnie tętno.

Maximum Heart Rate/Maksymalne tętno: Maksymalne tętno w czasie bieżącej jazdy.

Lactate Threshold Heart Rate/Tętno progu mleczanowego: Średnie tętno, przy którym podczas energicznego treningu zaczyna się kumulacja kwasu mlekowego, którego nie można zmetabolizować.

Lactate Threshold Heart Rate/Tętno progu mleczanowego: Procentowa wartość bieżącego tętna dla progu mleczanowego.

Lactate Threshold Heart Rate Range/Zakres tętna progu mleczanowego: Zakres tętna bieżącej wartości progu mleczanowego.

# Oznaczenie Deklaracji warunku obecności substancji objętych ograniczeniami

| Nazwa urządzenia: Rowerowe urządzenie do zapisu GPS, przeznaczenie (Typ): NeosGPS                                                                                                    |              |              |              |                                           |                                    |                                             |  |  |
|----------------------------------------------------------------------------------------------------|--------------|--------------|--------------|-------------------------------------------|------------------------------------|---------------------------------------------|--|--|
| Ograniczone substancje i ich symbole chemiczne                                                                                                    |              |              |              |                                           |                                    |                                             |  |  |
| Urządzenie                                                                                                    | Ołów<br>(Pb) | Rtęć<br>(Hg) | Kadm<br>(Cd) | Chrom<br>sześciowartośc<br>iowy<br>(Cr+6) | Polibromowane<br>bifenyle<br>(PBB) | Polibromowane<br>etery difenylowe<br>(PBDE) |  |  |
| Obudowa                                                                                                    | 0            | 0            | 0            | 0                                         | 0 0                                |                                             |  |  |
| РСВ                                                                                                    | 0            | 0            | 0            | 0                                         | 0 0 0                              |                                             |  |  |
| Ekran                                                                                                    | 0            | 0            | 0            | 0                                         | 0 0                                |                                             |  |  |
| Linia połączenia O O O O                                                                                                    |              |              |              | 0                                         |                                    |                                             |  |  |
| <ul> <li>Uwaga 1: "Przekroczenie wagi % o 0,1" i "przekroczenie wagi % o 0,01", wskazuje że procentowa zawartość ograniczonych substancji przekracza procentową wartość odniesienia warunku obecności.</li> <li>Uwaga 2: "O" oznacza, że procentowa zawartość ograniczonej substancji nie przekracza procentowej wartość odniesienia obecności.</li> <li>Uwaga 3: "-" oznacza, że ilość ograniczonej substancja odpowiada ilości wyłączonej.</li> </ul> |              |              |              |                                           |                                    |                                             |  |  |
|                                                                                                    |              |              |              |                                           |                                    |                                             |  |  |

Numer certyfikatu produktu: CCAJ18LP1870TO CI537069050042—00 ID FCC: ZL7-NEOSGPS IC: 9707A-NEOSGPS

Podane w tym podręczniku specyfikacje i funkcje produktu służą wyłącznie jako odniesienie. Ta firma może je zmienić, bez powiadomienia.